# **Logging in**

This document describes how to install and use the Engage App. The Engage School App is a free app available to download from **the Apple App Store** and the **Google Play Store**. Search for **Engage School App** to install. Push notification functionality is available within the App. A banner message will appear on your phone when new notices are received whether you are logged into the App or not.

### Logging In

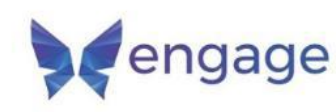

| User ID  |  |
|----------|--|
| 1        |  |
| Password |  |
|          |  |

School ID: BIS987 Enter this and your Parent Portal Username and Password

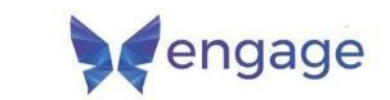

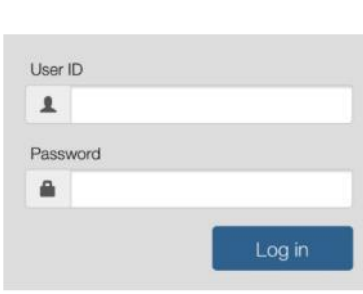

Every time you log in after the initial setup you will just need to enter your Parent Portal Username and Password

### **BISAK Engage Parent App**

### **Navigating the App**

#### Home Screen

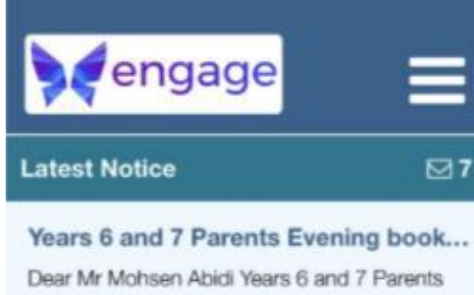

Evening is now open for booking. It will ...Read
Amira Abidi

Year 10 10AT Wordsworth

Dylan Abidi Year 7

Year 7 7MM Byron

# vening book... and 7 Parents ng. It will ...Read

### The Home screen displays a quick link to your latest notice, a list of the children that you are a contact for.

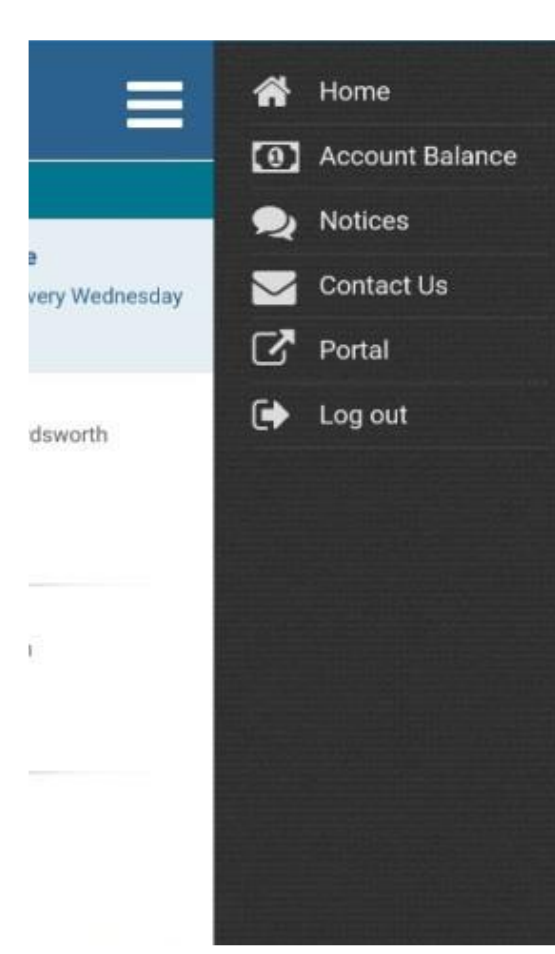

Side Menu

The Side Menu is accessible using the menu icon located in the top right of the header bar or by swiping from the right of the screen, the side menu provides quick navigation around the app.

Home will return you to the welcome screen.

Account Balance provides a simple display of your outstanding balance. Notices takes you to your notices Contact Us provides the contact details of the school

**Portal** a link to the login page for the Parent Portal

Log Out

### **BISAK Engage Parent App**

#### **Child Details**

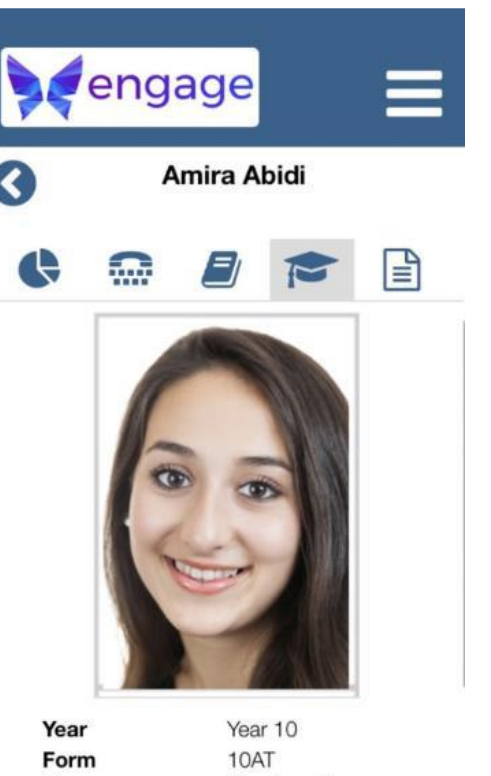

Wordsworth

14 years 4 months

On the **Home** screen tap on a child's name to display their pupil Events record. This section All Day includes: œ Attendance **Contact Details** 8:30 - 17:00 Visitors Day Upper Daybook 9am 3 **Pupils Details** 10am Assessment Reports ∣≣ງ Timetable 🛗 11am

#### **Events/Calendar Screen**

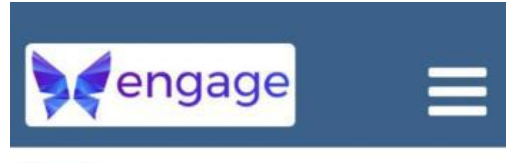

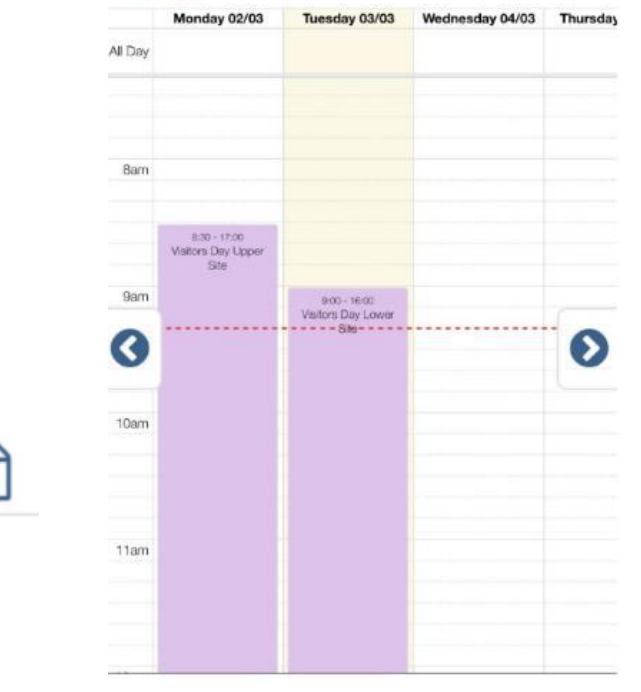

The calendar displays all events contained within your personal calendar and the school calendar . The calendar focuses on the current day and time, pinch the screen to zoom in and out to display more information. The red dotted line indicates the current time. Use the side arrows to navigate between weeks and clicking on the day provides a more detailed view. Once in the day view use the side arrows to navigate between days. Click on the day name to return the weekly view. Clicking on an event will open a new screen providing extra information.

### **BISAK Engage Parent App**

House

Age

#### Attendance

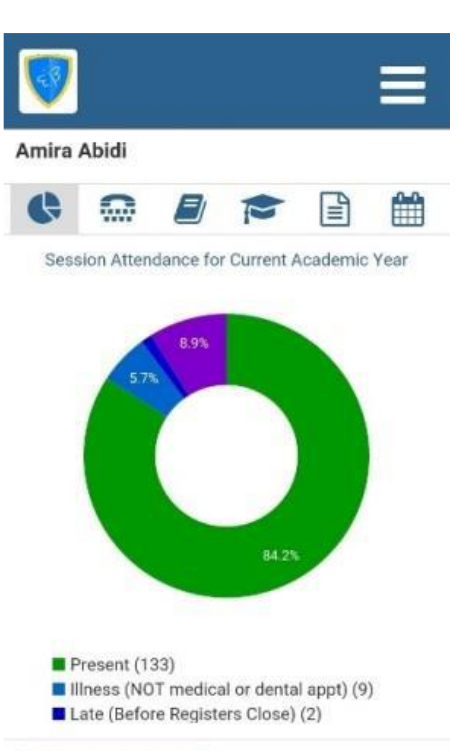

Clicking on the Attendance icon will display the attendance graphs for the selected child. Swipe left or right to view the different graphs. Click on sections of the graphs to get additional information

### My Details

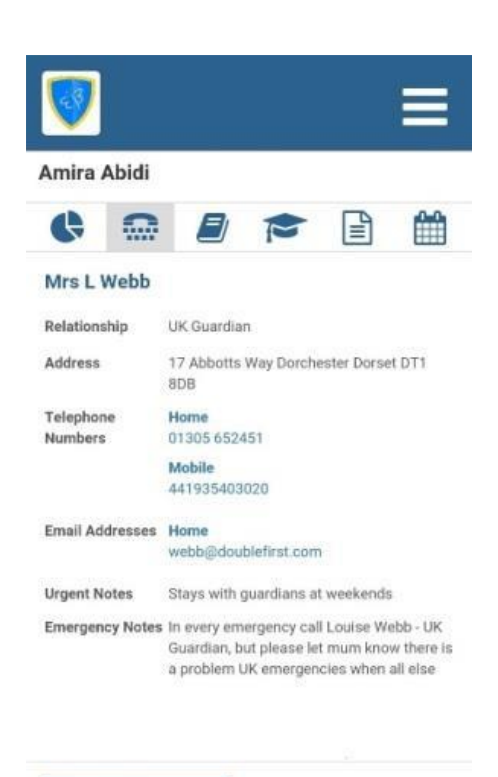

Clicking on the **My Details** icon will display your contact information. This section enables you to confirm that the school has the correct information stored for you. Click to dial is available with any telephone number displayed within the app and clicking on any email address will open your email client with the email address pre-populated.

Close

Close

#### Assessments

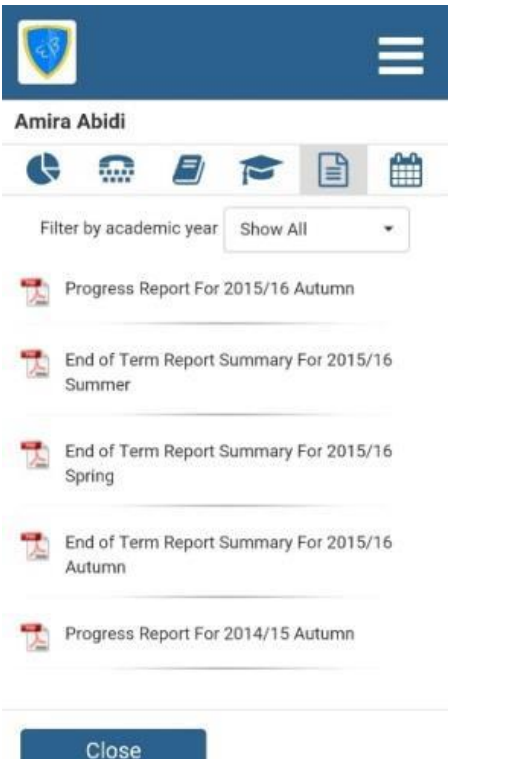

Clicking on the Academic Reports icon will display your child's academic reports as pdf documents . Use the filter to search by academic year.

#### Timetable

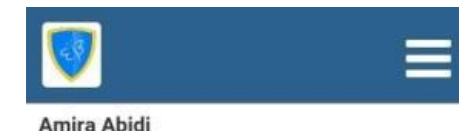

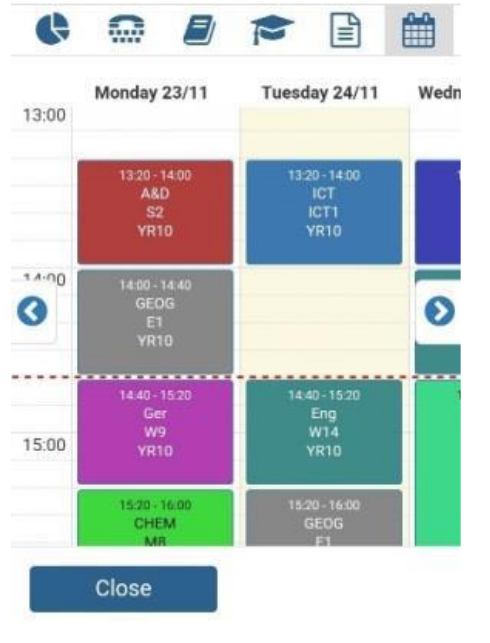

Clicking on the **Timetable icon** will display your child's timetable which will focus on the current day and time. The red dotted line indicates the current time. **Pinch** the screen to **zoom in and out** to display additional information. Use the side arrows to navigate between weeks and clicking on the day gives a more detailed view. Once in the day view use the side arrows to navigate between days. Click on the day name to return the weekly view. Clicking on an entry will open a new screen providing extra information.

### **BISAK Engage Parent App**

### **Notices**

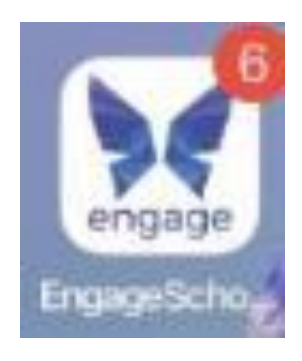

The app icon on your mobile's desktop will display the number of unread notices.

| <b>V</b>                                  |                         |
|-------------------------------------------|-------------------------|
| Notices (Total:5 Unread                   | d:0) 🖸                  |
| Progress meeting regar<br>homework        | rding Amira's           |
| Ms Sharon Ware                            | 26/11/2015 10:10        |
| Friends of School Choir                   | practice                |
| Mohsen Abidi                              | 24/11/2015 11:56        |
| School Open Day                           |                         |
| Ms Sharon Ware                            | 18/11/2015 10:22        |
| Amira Abidi has now be<br>chosen activity | een enrolled onto their |
| Miss Imelda Amold                         | 16/11/2015 14:37        |
| Parents Evening                           |                         |
| Ms Sharon Ware                            | 16/11/2015 14:29        |

When you log into the app the number of **unread notices** is displayed on the **Notices** button. In the Notices section there is an overview within the header detailing the total notices, unread notices and a refresh icon. The **Portal and App** are synced so when a notice is read or deleted in one the same action occurs in the other.

Create

### Helpdesk – support@bisak.org

You can contact BISAK helpdesk for issues with the parent or pupil portal by sending an email to support@bisak.org.